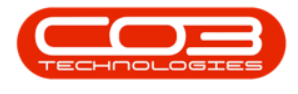

# **SALES**

# **COMMERCIALS - ADD COMMERCIAL**

A **commercial** is an agreement as to how much you will sell your products / parts and services, to a customer. It is a list of **parts** and **labour** with *pricing details*.

The pricing details specified in a commercial are the ones that will default when you are creating sales documents e.g. a sales invoice for a customer linked to the commercial.

There are two types of commercials in **BPO**:

- Pricing by Item
- Pricing by Type / Class

For the commercial type - **Pricing by Item**, you can only specify the *discount* and / or *selling price* per Craft, individual Parts or individual Service item.

For the commercial type - **Pricing by Type / Class**, you can only specify *markups* and / or *selling price* per Craft, per Part Category or per Service Item Type.

**Customers** are linked to Commercials and any updates to commercials will affect the associated customers.

#### Ribbon Access: Sales > Commercials

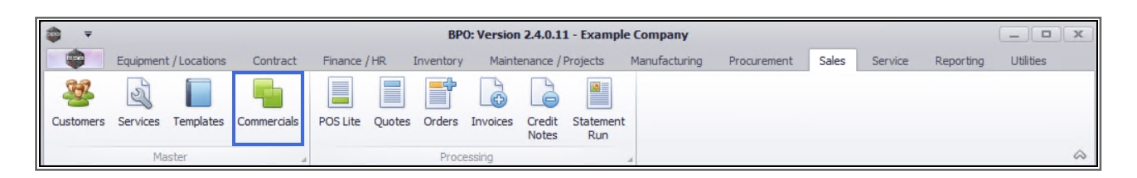

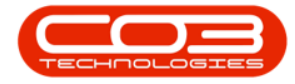

- 1. The *Sales Commercials* screen will be displayed.
- 2. From here you can view a list of all your sales commercials with the default mark ups that have already been created.
- 3. Click on *Add* to create a new sales commercial.

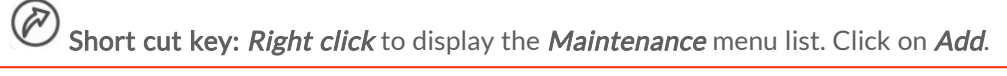

| 4       |               |      |                            |                    |                             |                      |                        |                      |                            |              |
|---------|---------------|------|----------------------------|--------------------|-----------------------------|----------------------|------------------------|----------------------|----------------------------|--------------|
|         | + Home Equin  | mant | /locations Contract        | Einance / HP       | s Commerciais - BPU:        | version 2.4.0.11 - I | facturing Programment  | Salar Sanica         | Reporting                  | - 6 X        |
| Add M   | Edit Delete   | Sav  | e Layout Workspaces        | Excel Refresh      | a rearrange in an rearrange |                      |                        |                      |                            | ~            |
| Links   |               | 4    | Drag a coli mo brader berg | to group by that a | olumo.                      |                      |                        |                      | /                          |              |
| Enter t | ext to search | 9    | CommercialName             | CommercialType     | CodeDescription             | DefaultAccetMarkup   | DefaultInventoryMarkup | Defaulti abourMarkup | DefaultSubContractMarkun   | Statue       |
|         |               | r b  | 9         #         C      | R C                | R                           | =                    | =                      | =                    | =                          | # <b>I</b> C |
| Cu      | stomers       |      | Type Class Commercial      | ITEM               | Pricing by Item             | 15.00                | 15.00                  | 15.00                | 15.00                      | A            |
|         |               |      | Discount Commercial        | TYPE               | Pricing by Type/Class       | 0.00                 | 0.00                   | 0.00                 | 0.00                       | A            |
|         |               |      | USD Price by Item          | ITEM               | Pricing by Item             | 0.00                 | 0.00                   | 0.00                 | 0.00                       | A            |
|         |               |      | Type Class Commercial      | TYPE               | Pricing by Type/Class       | 15.00                | 15.00                  | 15.00                | 15.00                      | A            |
|         |               |      | DUT001                     | ITEM               | Pricing by Item             | 0.00                 | 0.00                   | 0.00                 | 0.00                       | A            |
|         |               |      | SHA001                     | ITEM               | Pricing by Item             | 0.00                 | 0.00                   | 0.00                 | 0.00                       | Α            |
|         |               |      |                            |                    |                             |                      | 2                      |                      |                            |              |
| Open V  | Vindows 🔻     |      |                            |                    |                             |                      | User : Jula            | ndaK 01/02/2021      | Version : 2.4.0.11 Example | e Company    |

4. The *Commercial Maintain* screen will display.

## **COMMERCIAL DETAILS**

- 5. **Commercial Name:** Type in the name for the commercial you are creating.
- 6. **Commercial Type:** Click on the *search* button to display the Commercial Type drop-down menu.

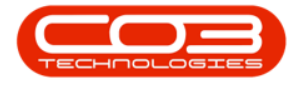

# Pricing by Type/Class

- 7. Click on TYPE Pricing by Type/Class.
- 8. The data grid will list all Markups and / or Selling Price (Fixed Cost)

based on a group - such as Part Category or Labour Type for example.

Note that you can only specify a markup and / or selling price based on a group - such as Part Category / Labour Type.

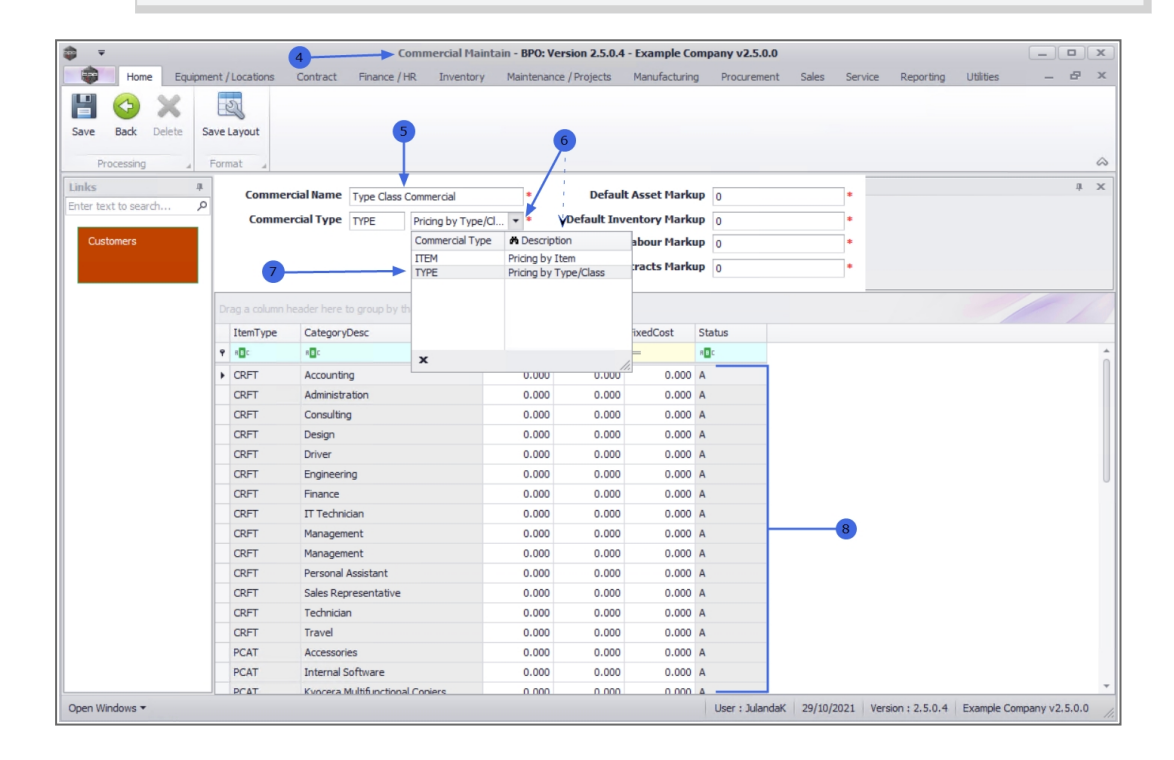

# Pricing by Item

- 7. Click on ITEM Pricing by Item.
- 8. The data grid will list the specific discount and or selling price (fixed cost) for each individual item.

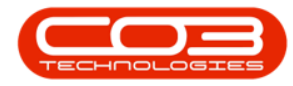

| Home Equipm     | ent | /Locations | Contract   | Finz  | ance / H | R Inventory     | Mainten    | ance / Projects | Manufacturing    | Procure    | ment Sales | Service  | Reporting 11 | tilities     | _ |   |
|-----------------|-----|------------|------------|-------|----------|-----------------|------------|-----------------|------------------|------------|------------|----------|--------------|--------------|---|---|
|                 |     |            | Contradet  |       |          | are arrearies y | T HER TOLD | and fridges     | Thank to conting | 1100010    |            | Der rice | teporting o  | 01000        |   | 7 |
| <> × <          |     | 23         |            |       |          |                 |            |                 |                  |            |            |          |              |              |   |   |
| Back Delete S   | ave | Layout     |            |       |          |                 |            |                 |                  |            |            |          |              |              |   |   |
|                 | _   |            |            |       |          |                 |            |                 |                  |            |            |          |              |              |   |   |
| rocessing _     | For | mat 🔺      |            |       |          |                 |            |                 |                  |            |            | _        |              |              |   |   |
| #               |     | Commer     | cial Name  | Type  | Class C  | Commercial      | *          | Defaul          | t Asset Marku    | <b>P</b> 0 |            | •        |              |              |   |   |
| ext to search P | Ł   | Comme      | rcial Type | ITEM  |          | Pricing by Item | <b>v</b> * | Default Inv     | entory Marku     | P 0        |            | •        |              |              |   |   |
| stomers         |     |            |            |       |          | Commercial Type | A Desc     | ription         | abour Marku      | <b>P</b> 0 |            | -        |              |              |   |   |
|                 |     | 7          |            |       |          | ITEM            | Pricing I  | by Item         |                  |            |            | -        |              |              |   |   |
|                 |     |            |            |       |          | TYPE            | Pricing I  | oy Type/Class   | racts Marku      | <b>P</b> 0 |            |          |              |              |   |   |
|                 |     |            |            |       |          | -               |            |                 |                  |            |            |          |              |              |   |   |
|                 | P   |            |            |       |          |                 |            |                 |                  |            |            |          |              |              |   |   |
|                 |     | ItemType   | Inventor   | yCode | Categ    |                 |            |                 |                  | ModelNo    | Markup     | Discount | FixedCost    | Status       |   |   |
|                 | ٩   | R C        | a 🗖 c      |       | REC      | x               |            |                 | ,                | a 🗖 c      | -          | -        | -            | 8 <b>0</b> 0 |   |   |
|                 | •   | CRFT       | MNGT       |       |          | 1               |            | Management      |                  |            | 0.000      | 0.000    | 0.000        | Α            |   |   |
|                 |     | CRFT       | ADMN       |       |          |                 |            | Administratio   | n                |            | 0.000      | 0.000    | 0.000        | Α            |   |   |
|                 |     | CRFT       | REP        |       |          |                 |            | Sales Repres    | entative         |            | 0.000      | 0.000    | 0.000        | Α            |   |   |
|                 |     | CRFT       | TECH       |       |          |                 |            | Technician      |                  |            | 0.000      | 0.000    | 0.000        | Α            |   |   |
|                 |     | CRFT       | ITTECH     |       |          |                 |            | IT Technician   |                  |            | 0.000      | 0.000    | 0.000        | Α            |   |   |
|                 |     | CRFT       | DRV        |       |          |                 |            | Driver          |                  |            | 0.000      | 0.000    | 0.000        | Α            |   |   |
|                 |     | CRFT       | CON        |       |          |                 |            | Consulting      |                  |            | 0.000      | 0.000    | 0.000        | Α            |   |   |
|                 |     | CRFT       | DES        |       |          |                 |            | Design          |                  |            | 0.000      | 0.000    | 0.000        | Α            |   | - |
|                 |     | CRFT       | TRAV       |       |          |                 |            | Travel          |                  |            | 0.000      | 0.000    | 0.000        | Α            |   |   |
|                 |     | CRFT       | ENG        |       |          |                 |            | Engineering     |                  |            | 0.000      | 0.000    | 0.000        | Α            |   |   |
|                 |     | CRFT       | MNGT       |       |          |                 |            | Management      |                  |            | 0.000      | 0.000    | 0.000        | Α            |   |   |
|                 |     | CRFT       | PAS        |       |          |                 |            | Personal Assi   | stant            |            | 0.000      | 0.000    | 0.000        | Α            |   |   |
|                 |     | CRFT       | ACC        |       |          |                 |            | Accounting      |                  |            | 0.000      | 0.000    | 0.000        | A            |   |   |
|                 |     | CRFT       | FIN        |       |          |                 |            | Finance         |                  |            | 0.000      | 0.000    | 0.000        | A            |   |   |
|                 |     | PART       | SP-ABI-D   | RU    | Acces    | sories          |            | Sprint Drum A   | BI 100 Series    | ABI 100-2  | 0.000      | 0.000    | 0.000        | A            |   |   |
|                 |     |            | MACOOD     | 1060  | Acces    | sories          |            | Drum for SPO    | 60 Copier        | SP060-1    | 0.000      | 0.000    | 0.000        | Δ            |   |   |
|                 |     | PARI       | MASPUR     | 0000  | ACCCS    | 001100          |            | Diaminor bio    | oo copici        |            |            |          |              |              | 1 |   |

#### **DEFAULT MARKUP**

9. Specify the Default Mark up for the Customer

- Default Asset Markup: Type in the default markup for a *serialised part sale*, if applicable.
- **Default Inventory Markup:** Type in the default markup for a *non-serialised part sale*, if applicable.
- Default Labour Markup: Type in the default markup for a *labour sale*, if applicable.
- **Default Sub Contracts Markup:** Type in the default markup for a *third-party subcontract sale*, if applicable.

|      | Note: If the mark up has not been set up on a specific item, |
|------|--------------------------------------------------------------|
| ther | n the default mark up will apply.                            |

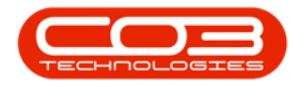

| Ŧ                |      |              | Commerc                          | cial Maintain - BPO: | Version 2.5.0.4 | - Example Co  | mpany v2.5.0.0 |           |                |             |   |
|------------------|------|--------------|----------------------------------|----------------------|-----------------|---------------|----------------|-----------|----------------|-------------|---|
| Home Equipm      | ent/ | Locations    | Contract Finance / HR In         | ventory Maintena     | nce / Projects  | Manufacturing | Procurement    | Sales Ser | vice Reporting | Utilities — | æ |
| 1 🗛 👽            | E    | 55-          |                                  |                      |                 |               |                |           |                |             |   |
|                  | B    | 8            |                                  |                      |                 |               |                |           |                |             |   |
| e Back Delete S  | ave  | Layout       |                                  |                      |                 |               |                |           |                |             |   |
| Processing       | Forr | nat ,        |                                  |                      |                 |               |                |           |                |             |   |
| cs A             | 1    |              |                                  |                      |                 |               |                |           |                |             | ņ |
| r text to search | 1.   | Commerc      | cial Name Type Class Commerci    | ial *                | Defau           | t Asset Markı | ID 15          | *         |                |             |   |
|                  | 1    | Commer       | rcial Type TYPE Pricing          | by Type/Cl 🔻 *       | Default In      | entory Marku  | IP 15          | •         |                |             |   |
| Customers        |      |              |                                  |                      | Default         | Labour Marku  | IP 15          |           | 9              |             |   |
|                  |      |              |                                  |                      | Default Sub Co  | ntracts Marku | P 15           |           |                |             |   |
|                  |      |              |                                  |                      |                 |               |                |           |                |             |   |
|                  | D    |              |                                  |                      |                 |               |                |           |                |             |   |
|                  |      | ItemTune     | CatagoryDasc                     | Markup               | Discount        | EivedCost     | Status         |           |                |             | / |
|                  |      | alle         | ealegorybeac                     |                      | =               | =             | 800            |           |                |             |   |
|                  | E    | COFT         | Annualian                        | 0.000                | 0.000           | 0.000         |                |           |                |             |   |
|                  | -    | CRET         | Accounting                       | 0.000                | 0.000           | 0.000         | A .            |           |                |             |   |
|                  |      | CRET         | Consulting                       | 0.000                | 0.000           | 0.000         | A              |           |                |             |   |
|                  |      | CRET         | Decign                           | 0.000                | 0.000           | 0.000         | A .            |           |                |             |   |
|                  |      | CRET         | Driver                           | 0.000                | 0.000           | 0.000         | A              |           |                |             |   |
|                  |      | CRET         | Engineering                      | 0.000                | 0.000           | 0.000         | A              |           |                |             |   |
|                  |      | CRET         | Finance                          | 0.000                | 0.000           | 0.000         | A              |           |                |             |   |
|                  |      | CRFT         | IT Technician                    | 0.000                | 0.000           | 0.000         | A              |           |                |             |   |
|                  |      | CRFT         | Management                       | 0.000                | 0.000           | 0.000         | A              |           |                |             |   |
|                  |      | CRFT         | Management                       | 0.000                | 0.000           | 0.000         | A              |           |                |             |   |
|                  |      | CRFT         | Personal Assistant               | 0.000                | 0.000           | 0.000         | A              |           |                |             |   |
|                  |      | CRFT         | Sales Representative             | 0.000                | 0.000           | 0.000         | A              |           |                |             |   |
|                  |      | CRFT         | Technician                       | 0.000                | 0.000           | 0.000         | A              |           |                |             |   |
|                  |      |              | Travel                           | 0.000                | 0.000           | 0.000         | A              |           |                |             |   |
|                  |      | CRFT         | Travel                           | 0.000                |                 |               |                |           |                |             |   |
|                  |      | PCAT         | Accessories                      | 0.000                | 0.000           | 0.000         | A              |           |                |             |   |
|                  |      | PCAT<br>PCAT | Accessories<br>Internal Software | 0.000                | 0.000           | 0.000         | A<br>A         |           |                |             |   |

## **COMMERCIAL SPECIFICS**

The commercial specifics grid displays the Markup, Discount and FixedCost for specific items, e.g. discount on a certain labour type, or a consumable item, etc.

10. Click in the *MarkUp*, *Discount* or *FixedCost* column to set the amount for a specific item, e.g discount on a certain type of labour.

**Note:** The pricing details you specify will be the default price that will be reflected on the sales documents when it is created.

- 11. Type in or use the *directional arrows* to add the amount.
- 12. When all the Items have been updated, click on Save.

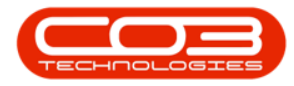

|                                                              | Commercial                                                                                                    | Maintain - BPO: \                                                                                                 | /ersion 2.5.0.4                                                                                                    | - Example Co                                                                                                    | mpany v2.5.0                                   | 0        |         |           |           |     | × |
|--------------------------------------------------------------|----------------------------------------------------------------------------------------------------|----------------------------------------------------------------------------------------------------|----------------------------------------------------------------------------------------------------|----------------------------------------------------------------------------------------------------|------------------------------------------------|----------|---------|-----------|-----------|-----|---|
| e Equipment / Locations                                      | Contract Finance / HR Invent                                                                                                    | tory Maintenar                                                                                                    | nce / Projects                                                                                                    | Manufacturing                                                                                                    | g Procureme                                    | nt Sales | Service | Reporting | Utilities | - 8 |   |
| Delete Save Layout                                           |                                                                                                    |                                                                                                    |                                                                                                    |                                                                                                    |                                                |          |         |           |           |     |   |
| a a cormat a                                                 |                                                                                                    |                                                                                                    |                                                                                                    |                                                                                                    |                                                |          | _       |           |           |     |   |
| 4 Comme                                                      | rcial Name Type Class Commercial                                                                                                    | *                                                                                                    | Defau                                                                                                    | t Asset Markı                                                                                                    | up 15                                          |          | •       |           |           | ú   |   |
| Comm                                                         | ercial Type TYPE Pricing by Ty                                                                                                    | ype/Cl 🔻 *                                                                                                    | Default Inv                                                                                                    | entory Marku                                                                                                    | up 15                                          |          | •       |           |           |     |   |
|                                                              |                                                                                                    |                                                                                                    | Default                                                                                                    | Labour Marku                                                                                                    | JP 15                                          |          | •       |           |           |     |   |
|                                                              |                                                                                                    | 10                                                                                                    | efault Sub Co                                                                                                    | ntracts Marku                                                                                                    | JD 15                                          |          | ÷       |           |           |     |   |
|                                                              |                                                                                                    | 10                                                                                                    |                                                                                                    |                                                                                                    |                                                |          | _       |           |           |     |   |
| Drag a column                                                |                                                                                                    |                                                                                                    |                                                                                                    |                                                                                                    |                                                |          |         |           |           |     |   |
| ItemType                                                     | CategoryDesc                                                                                                    | Markup                                                                                                    | Discount                                                                                                    | FixedCost                                                                                                    | Status                                         |          |         |           |           | /   |   |
| 9 A.C.                                                       |                                                                                                    | =                                                                                                    | =                                                                                                    | =                                                                                                    | * <b>D</b> C                                   |          |         |           |           |     |   |
| CRFT                                                         | Accounting                                                                                                    | 0.000                                                                                                    | 0.000                                                                                                    | 0.000                                                                                                    | A                                              |          |         |           |           |     |   |
|                                                              |                                                                                                    |                                                                                                    |                                                                                                    |                                                                                                    |                                                |          |         |           |           |     |   |
| CRFT                                                         | Administration                                                                                                    | 0.000                                                                                                    | 0.000                                                                                                    | 0.000                                                                                                    | A                                              |          |         |           |           |     |   |
| CRFT                                                         | Administration<br>Consulting                                                                                                    | 0.000                                                                                                    | 0.000                                                                                                    | 0.000                                                                                                    | A<br>A                                         |          |         |           |           |     |   |
| CRFT<br>CRFT<br>CRFT                                         | Administration<br>Consulting<br>Design                                                                                                    | 0.000                                                                                                    | 0.000<br>0.000<br>0.000                                                                                                    | 0.000<br>0.000<br>0.000                                                                                                    | A<br>A<br>A                                    | 11       |         |           |           |     |   |
| CRFT<br>CRFT<br>CRFT                                         | Administration<br>Consulting<br>Design<br>Driver                                                                                                    | 0.000 0.000 0.000 0.000                                                                                           | 0.000<br>0.000<br>0.000<br>0.000                                                                                           | 0.000<br>0.000<br>0.000<br>500                                                                                             | A<br>A<br>A                                    | 11       |         |           |           |     |   |
| CRFT<br>CRFT<br>CRFT<br>CRFT<br>CRFT                         | Administration<br>Consulting<br>Design<br>Driver<br>Engineering                                                                                                    | 0.000 0.000 0.000 0.000 0.000                                                                                     | 0.000<br>0.000<br>0.000<br>0.000<br>0.000                                                                                  | 0.000<br>0.000<br>0.000<br>500                                                                                             | A<br>A<br>A<br>A<br>A                          | 11       |         |           |           |     |   |
| CRFT<br>CRFT<br>CRFT<br>CRFT<br>CRFT<br>CRFT                 | Administration<br>Consulting<br>Design<br>Driver<br>Engineering<br>Finance                                                                                                    | 0.000<br>0.000<br>0.000<br>0.000<br>0.000<br>0.000                                                                | 0.000 0.000 0.000 0.000 0.000 0.000 0.000                                                                                  | 0.000<br>0.000<br>0.000<br>5001 -                                                                                          | A<br>A<br>A<br>A<br>A<br>A<br>A                | 11       |         |           |           |     |   |
| CRFT<br>CRFT<br>CRFT<br>CRFT<br>CRFT<br>CRFT<br>CRFT         | Administration<br>Consulting<br>Design<br>Driver<br>Engineering<br>Finance<br>IT Technician                                                                                                    | 0.000<br>0.000<br>0.000<br>0.000<br>0.000<br>0.000                                                                | 0.000 0.000 0.000 0.000 0.000 0.000 0.000 0.000                                                                            | 0.000<br>0.000<br>500 ÷<br>0.000<br>0.000<br>0.000                                                                         | A<br>A<br>A<br>A<br>A<br>A<br>A<br>A<br>A      | 11       |         |           |           |     |   |
| CRFT<br>CRFT<br>CRFT<br>CRFT<br>CRFT<br>CRFT<br>CRFT<br>CRFT | Administration<br>Consulting<br>Design<br>Driver<br>Engineering<br>Finance<br>II Technican<br>Management                                                                                                    | 0.000<br>0.000<br>0.000<br>0.000<br>0.000<br>0.000<br>0.000                                                       | 0.000<br>0.000<br>0.000<br>0.000<br>0.000<br>0.000<br>0.000                                                                | 0.000<br>0.000<br>500[ +<br>0.000<br>0.000<br>0.000                                                                        | A<br>A<br>A<br>A<br>A<br>A<br>A<br>A<br>A<br>A | 11       |         |           |           |     |   |
| CRFT<br>CRFT<br>CRFT<br>CRFT<br>CRFT<br>CRFT<br>CRFT<br>CRFT | Administration<br>Consulting<br>Design<br>Driver<br>Engineering<br>Finance<br>IT Technidan<br>Management<br>Management                                                                                       | 0.000<br>0.000<br>0.000<br>0.000<br>0.000<br>0.000<br>0.000<br>0.000                                              | 0.000<br>0.000<br>0.000<br>0.000<br>0.000<br>0.000<br>0.000<br>0.000<br>0.000                                              | 0.000<br>0.000<br>500 ÷                                                                                                    | A A A A A A A A A A A A A A A A A A A          | 1        |         |           |           |     |   |
| CRFT<br>CRFT<br>CRFT<br>CRFT<br>CRFT<br>CRFT<br>CRFT<br>CRFT | Administration<br>Consulting<br>Design<br>Driver<br>Engineering<br>Finance<br>IT Technician<br>Management<br>Management<br>Personal Assistant                                                                | 0.000<br>0.000<br>0.000<br>0.000<br>0.000<br>0.000<br>0.000<br>0.000<br>0.000                                     | 0.000<br>0.000<br>0.000<br>0.000<br>0.000<br>0.000<br>0.000<br>0.000<br>0.000                                              | 0.000<br>0.000<br>500 ÷                                                                                                    | A A A A A A A A A A A A A A A A A A A          | 1        |         |           |           |     |   |
| CRFT<br>CRFT<br>CRFT<br>CRFT<br>CRFT<br>CRFT<br>CRFT<br>CRFT | Administration<br>Consulting<br>Design<br>Driver<br>Engineering<br>Finance<br>IT Technician<br>Management<br>Management<br>Personal Assistant<br>Sales Representative                                        | 0.000<br>0.000<br>0.000<br>0.000<br>0.000<br>0.000<br>0.000<br>0.000<br>0.000<br>0.000                            | 0.000<br>0.000<br>0.000<br>0.000<br>0.000<br>0.000<br>0.000<br>0.000<br>0.000<br>0.000<br>0.000                            | 0.000<br>0.000<br>500[                                                                                                    | A A A A A A A A A A A A A A A A A A A          | 1        |         |           |           |     |   |
| CRFT<br>CRFT<br>CRFT<br>CRFT<br>CRFT<br>CRFT<br>CRFT<br>CRFT | Administration<br>Consulting<br>Design<br>Driver<br>Engineering<br>Finance<br>IT Technician<br>Management<br>Management<br>Management<br>Personal Assistant<br>Sales Representative<br>Technican             | 0.000<br>0.000<br>0.000<br>0.000<br>0.000<br>0.000<br>0.000<br>0.000<br>0.000<br>0.000<br>0.000                   | 0.000<br>0.000<br>0.000<br>0.000<br>0.000<br>0.000<br>0.000<br>0.000<br>0.000<br>0.000<br>0.000<br>0.000                   | 0.000<br>0.000<br>500[                                                                                                    | A A A A A A A A A A A A A A A A A A A          | 1        |         |           |           |     |   |
| CRFT<br>CRFT<br>CRFT<br>CRFT<br>CRFT<br>CRFT<br>CRFT<br>CRFT | Administration<br>Consulting<br>Design<br>Driver<br>Engineering<br>Finance<br>IIT Technician<br>Management<br>Management<br>Personal Assistant<br>Sales Representative<br>Technician<br>Travel               | 0.000<br>0.000<br>0.000<br>0.000<br>0.000<br>0.000<br>0.000<br>0.000<br>0.000<br>0.000<br>0.000<br>0.000          | 0.000<br>0.000<br>0.000<br>0.000<br>0.000<br>0.000<br>0.000<br>0.000<br>0.000<br>0.000<br>0.000<br>0.000<br>0.000          | 0.000<br>0.000<br>500 ÷<br>0.000<br>0.000<br>0.000<br>0.000<br>0.000<br>0.000<br>0.000<br>0.000<br>0.000                   | A A A A A A A A A A A A A A A A A A A          |          |         |           |           |     |   |
| CRFT<br>CRFT<br>CRFT<br>CRFT<br>CRFT<br>CRFT<br>CRFT<br>CRFT | Administration<br>Consulting<br>Design<br>Driver<br>Engineering<br>Finance<br>IT Technician<br>Management<br>Management<br>Personal Assistant<br>Sales Representative<br>Technician<br>Travel<br>Accessories | 0.000<br>0.000<br>0.000<br>0.000<br>0.000<br>0.000<br>0.000<br>0.000<br>0.000<br>0.000<br>0.000<br>0.000<br>0.000 | 0.000<br>0.000<br>0.000<br>0.000<br>0.000<br>0.000<br>0.000<br>0.000<br>0.000<br>0.000<br>0.000<br>0.000<br>0.000<br>0.000 | 0.000<br>0.000<br>0.000<br>0.000<br>0.000<br>0.000<br>0.000<br>0.000<br>0.000<br>0.000<br>0.000<br>0.000<br>0.000<br>0.000 | A A A A A A A A A A A A A A A A A A A          | 1        |         |           |           |     |   |

- 13. When you receive the *Sales Commercials* message to confirm;
  - The Commercials : Type Class Commercial has been saved.
- 14. Click on *OK*.

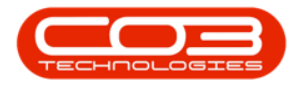

| ۰ پ      | ,            |              |        |                          | Sales Co          | ommercials - BPO: Ver | rsion 2.4.0.11 - Example C | ompany                 |                           | _ <b></b>           |
|----------|--------------|--------------|--------|--------------------------|-------------------|-----------------------|----------------------------|------------------------|---------------------------|---------------------|
|          | Home         | Equipr       | ment / | Locations Contract       | Finance / HR Inve | ntory Maintenance /   | Projects Manufacturing     | Procurement Sales S    | ervice Reporting Utiliti® | _ & ×               |
| 3        |              | $\mathbf{v}$ | F      | 51                       | 100 A.            |                       |                            |                        |                           |                     |
|          |              | ~            | Cause  |                          |                   |                       |                            |                        |                           |                     |
| Add      | Edit         | Jelete       | Save   | Vorkspaces               | Excel Refresh     |                       |                            |                        |                           |                     |
| Ma       | aintenance   |              |        | Format 4                 | Current 4         |                       |                            |                        |                           | \$                  |
| Links    |              | 1            | P D    | rag a column header here |                   |                       |                            |                        |                           |                     |
| Enter te | ext to searc | n ,          | 2      | CommercialName           | CommercialType    | CodeDescription       | DefaultAssetMarkup         | DefaultInventoryMarkup | DefaultLabourMarkup       | DefaultSubContractM |
| Cus      | tomers       |              | ٩      | * <b>0</b> ¢             | REC               | REC.                  | -                          | -                      | -                         | -                   |
|          |              |              | Þ      | Type Class Commercial    | ITEM              | Pricing by Item       | 15.00                      | 15.                    | 00 15.00                  |                     |
|          |              |              |        | Discount Commercial      | TYPE              | Pricing by Type/Class | 0.00                       | 0.                     | 0.00                      |                     |
|          |              |              |        | USD Price by Item        | ITEM              | Pricing by Item       | 0.00                       | 0.                     | 0.00                      |                     |
|          |              |              |        | Type Class Commercial    | TYPE              | Pricing by Type/Class | 15.00                      | 15.                    | 00 15.00                  |                     |
|          |              |              |        | DUT001                   | ITEM              | Pricing by Item       | 0.00                       | 0.1                    | 0.00                      |                     |
|          |              |              |        | SHA001                   | ITEM              | Pricing by Item       | 0.00                       | 0.1                    | 0.00                      |                     |
|          |              |              |        |                          |                   | The commercial :      | Type Class Commercial ha   | s been saved.          |                           |                     |
|          |              |              | 4      | C                        |                   |                       |                            |                        |                           | ÷                   |
| Open W   | /indows 🔻    |              |        |                          |                   |                       |                            | User : JulandaK 01/02  | 2021 Version : 2.4.0.11 E | xample Company      |

- 15. The *Sales Commercials* listing screen will be updated with the new commercial *Type/Class* created.
- 16. Click on the screen *Close* button to return to the *Sales Commercials* listing screen.
- 17. You can now continue to link a Customer to the Commercial . For a detailed handling of this topic refer to Commercials Link Customer to Commercial

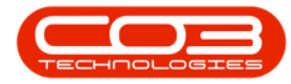

| <b>a →</b>             |                           | Sales Co                 | ommercials - BPO: Ver | rsion 2.4.0.11 - Example C | ompany                  |                          | _ <b>_ x</b>        |
|------------------------|---------------------------|--------------------------|-----------------------|----------------------------|-------------------------|--------------------------|---------------------|
| Home Equipment         | /Locations Contract       | Finance / HR Inve        | ntory Maintenance /   | Projects Manufacturing     | Procurement Sales Ser   | vice Reporting Utiliti   | - 8 ×               |
| Add Edit Delete Sav    | e Layout Workspaces       | Excel Refresh            |                       |                            |                         | 15                       | *                   |
| Links 4                | Drag a column header here | e to group by that colum | n                     |                            |                         |                          |                     |
| Enter text to search P | CommercialName            | CommercialType           | CodeDescription       | DefaultAssetMarkup         | DefaultInventoryMarkup  | DefaultLabourMarkup      | DefaultSubContractM |
| Customers              | <b>₽</b> # <b></b> ]C     | 8 C                      | a 🖬 c                 | -                          | -                       | -                        | -                   |
|                        | Type Class Commercial     | ITEM                     | Pricing by Item       | 15.00                      | 15.00                   | 15.00                    |                     |
|                        | Discount Commercial       | TYPE                     | Pricing by Type/Class | 0.00                       | 0.00                    | 0.00                     |                     |
|                        | USD Price by Item         | ITEM                     | Pricing by Item       | 0.00                       | 0.00                    | 0.00                     |                     |
|                        | Type Class Commercial     | TYPE                     | Pricing by Type/Class | 15.00                      | 15.00                   | 15.00                    |                     |
| -                      | DUT001                    | ITEM                     | Pricing by Item       | 0.00                       | 0.00                    | 0.00                     |                     |
| -                      | SHA001                    | ITEM                     | Pricing by Item       | 0.00                       | 0.00                    | 0.00                     |                     |
| -                      | Type Class Commercial     | TYPE                     | Pricing by Type/Class | 15.00                      | 15.00                   | 15.00                    |                     |
|                        |                           |                          |                       |                            |                         |                          |                     |
| Corre Windows 7        | 4                         |                          |                       |                            | these bloodsk 01/02/2   | 021 Vereien : 2 4 0 11 E | +                   |
| Open windows +         |                           |                          |                       |                            | User ; Julanuar 01/02/2 | 021 Version; 2.4.0.11 E  | xample company      |

MNU.067.001